Erledigt Unibieast hängt fest

# Beitrag von "MachX" vom 22. Juni 2016, 19:11

Hallo,

schöne Grüße, habe mich heute angemeldet.

Versuche, ElCapitan zu installieren - Fertigung des Stick war laut Unibeast erfolgreich. Nun hänge ich beim Start von Unebeast fest.

Stick wird im BIOS angezeigt und startet auch, nun komme ich im Menü nicht weiter.

Meine vorgesehene Festplatte hat noch Windows drauf, weil ich dachte, die kann zu Beginn der OS-Installation formatiert werden oder muss ich die vorher formatieren ? Dort sind aber zwei geschützte Partitionen drauf und ich müsste es dann im DOS-Modus versuchen, zu formatieren - bekomme das im WIN 10 nicht hin - bin da nicht so bewandert.

Wer weiß Rat ?

Habe auch eine SnowLeo-DVD im Laufwerk, die wird auch in Unibeast angezeigt, lässt sich aber nicht starten, müsste wohl dann die DVD-Variante probieren, aber ein OS ist ja auf dem Stick und mit Snow wird die GTX-Grafik nicht erkannt, soweit ich gelesen habe.

Auf meinem Macbook läuft El Capitan 10.11.3, auf dem Stick ist die neueste Version, habe sie aber mit 10.6.8 runtergeladen, daher weiß ich nicht, ob es ein Update auf 10.6.8 ist oder die Vollversion - von Update steht da nichts in der Bezeichnung. Sie ist etwa 6 GB groß.

Nähere Angaben in meinem Profil. Hoffe, mir kann jemand helfen, oder soll ich lieber gleich versuchen, direkt von meinem Mac die neueste Variante über USB auf eine externe USB-Platte ?

Bin leider mit Windows und Terminalsachen nicht so versiert.

Muss ich die Option wählen "Boot Mac OS from USB to USB" - dort alle Bootoptionen probieren ?

Danke vorab !

## Beitrag von "ralf." vom 22. Juni 2016, 19:28

Die Kombination von Skylake und dem Beast ist nicht gerade Erfolgsversprechend. Das ist wie eine Schweizer Uhr mit einem Taschenmesser reparieren.

Installier mal Clover drüber. Einstellungen auch von hier

Oder kopiere einfach <u>diese Dateien</u> in die EFI-Partition.

#### Beitrag von "OliverZ" vom 22. Juni 2016, 19:30

Die beiden Tools von Tomato werden hier auch nicht supported. Gelegentlich werden mit dem von dir genannten Tool fehlerhafte Installationssticks erzeugt. Also Finger weg. Nimm lieber Diskmaker. Das funktioniert einwandfrei und steht hier zur Verfügung.

#### Beitrag von "MachX" vom 22. Juni 2016, 19:37

Wie man was in EFI kopiert weiß ich schonmal nicht. Kann jemand die neueste Unibeast-Version bereitstellen ?

Muss eine neue Festplatte gelöscht und formatiert sein oder geht das während des Intallationsvorgangs ? Falls das so ist, liegt es ja vielleicht daran, dass Unibeast nicht mit der Installation beginnt bzw. der Fortschrittsbalken sich nicht rührt. Wie lange sollte man warten ?

#### Beitrag von "apatchenpub" vom 22. Juni 2016, 20:08

Da haben wir aber ein Problem, bei uns kommen Tomaten nämlich in den Salat und nicht in den Download

den Download 🖤

Ich würde dir dringendste empfehlen eines der Tools zu verwenden die bei uns im Downloadbereich zu finden sind, wie z.B. Diskmaker oder Pandora. Da wird jedenfalls nur das eingebunden was du auch zum starten brauchst

## Beitrag von "Nightflyer" vom 22. Juni 2016, 20:38

#### Zitat von MachX

müsste es dann im DOS-Modus versuchen, zu formatieren - bekomme das im WIN 10 nicht hin - bin da nicht so bewandert.

Veruch es mal mit dieser Anleitung:

https://it-learner.de/festplatten-mit-der-cmd-formatieren/

## Beitrag von "Dr.Stein" vom 22. Juni 2016, 20:47

Stick mit dem Festplattendienstprogramm Komplett Formatieren. & damit einen SAUBEREN Stick erstellen USB Drive Maker.zip

Clover auf den Stick Installieren & wie <u>@ralf.</u> beschrieben fortfahren

## Beitrag von "MachX" vom 22. Juni 2016, 21:24

Ja, schön, aber wie man mit Mac was formatiert, bin ich gewohnt, lediglich nicht so ganz in Windows, wenn dort Partitionen geschützt sind,

allerdings hat noch keiner gesagt, ob die HDD nun vorformatiert sein muss oder nicht, in einer Anleitung stand, dass man das im Installationsprozess machen könnte. Wie das mit dem Festplattendienstprogramm dann geht, ist für mich auch Routine.

Das Unibeast habe ich hier heruntergeladen, jedoch festgestellt, dass ein User mit ähnlichem System wie meines erfolgreich ElCapitan mit einer neueren Version von Unibeast installiert hat. Das zu verlinken ist evtl. nicht erlaubt.

Bin auch offen, die vorgeschlagenen Versionen, z.B. Diskmaker oder Pandora, zu probieren, jedoch müsste doch Unibeast auch funktionieren oder ist das eher unwahrscheinlich ?

#### Update:

Unibeast 6.1.1 soll helfen.

Kann das jemand bereitstellen ?

###

Was bedeutet die Fehlermeldung: Sie besitzen leider nicht die notwendigen Zugriffsrechte, um diese Aktion auszuführen.

?

#### Beitrag von "Dr.Stein" vom 22. Juni 2016, 21:32

wie du schon sagtest... " mit ähnlichem System " - ist nicht gleich. ein mal was Falsches angeklickt was nicht passt.. könnte dadurch dein System rumspinnen. Darum ist meine Empfehlung direkt CLover zu nehmen und zu Fuß zu gehen. Dadurch lernst du auch viel mehr als wenn du per "klick&try" dein Rechner installierst.

Zitat

ob die HDD nun vorformatiert sein muss oder nicht

nö, muss nicht vorher Formatiert sein.. Es reicht wenn du das im Installer von OS X machst

# Beitrag von "MachX" vom 22. Juni 2016, 22:28

Ja, Clover soll gut sein. Nun habe ich eben nochmal das Hackintosh Einsteigerguide 2015 -YouTube gesehen, und dort wurde gesagt, wenn man ein Gigabyte-Board hat, soll man unbedingt OSMOSIS nehmen, das wäre dann alles total easy, weil man durch das geflashte BIOS einfach die Install-DVD vom SnowLeo starten kann - danach die Upgrates aufspielen und einfach ein paar kexte bzw. pkg-Dateien.

###

Und um das Löschen der HDD brauche ich mich nun nicht mehr zu kümmern, weil das einfach mit dem Festplattendienstprogramm dann zu machen ist.

###

Den USB Drive Maker.zip brauche ich doch nicht, weil ich einen Mac zum Formatieren habe.

# Beitrag von "ralf." vom 22. Juni 2016, 22:35

#### Zitat von MachX

OSMOSIS nehmen, das wäre dann alles total easy, weil man durch das geflashte BIOS

einfach die Install-DVD vom SnowLeo

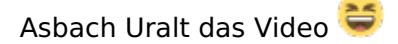

Oz und Snow auf Skylake kannst du vergessen.

#### Beitrag von "MachX" vom 22. Juni 2016, 22:37

Ja, wird wohl nicht mit Updates unterstützt ?

Bleiben nur Diskmaker oder Pandora oder was ist mit der neuesten Version von Unibeast?

#### Beitrag von "Dr.Stein" vom 22. Juni 2016, 22:50

Ozmosis gibt es für Skylake noch nicht. Das ist einfach das Problem dabei. Mit Diskmaker erstellst du nur einen Stick mit deiner OS X Version.. das ist kein Bootloader. Die Pandorabox wäre eine sehr gute Alternative. Stick erstellen und gleich richtig einrichten.

## Beitrag von "MachX" vom 22. Juni 2016, 22:55

Also scheint klar zu sein, es geht nur Pandorabox - werde ich jetzt nachsehen. Aber wo, ist nicht im Forum. Und Unibeast, neueste Version muss doch gehen - möchte mich nicht extra woanderst anmelden.

DANKE

## Beitrag von "Dr.Stein" vom 22. Juni 2016, 23:26

vergiss das tool unibeast mal lieber... wird hier nur sehr ungern supportet.

http://www.insanelymac.com/forum/files/file/11-pandoras-box/ probiere einfach mal aus

#### Beitrag von "MachX" vom 23. Juni 2016, 09:41

Kann ich dort nicht laden, gibt es das hier auch, habe es nicht gefunden.

# Beitrag von "Raoul Duke" vom 23. Juni 2016, 09:58

Wenn du dich nicht anmelden möchtest nimm halt Diskmaker

Gruß Raoul Duke

#### Beitrag von "al6042" vom 23. Juni 2016, 10:28

Wenn es um die einfache Erstellung eines Installer-Sticks geht, funktioniert auch das hier verlinkte Script: USB DIsk Maker Script

Im Nachgang noch einen Clover drauf, den konfigurieren und weiter geht's..

# Beitrag von "MachX" vom 23. Juni 2016, 15:30

Diskmakerscript und danach <u>Clover installieren</u> hat nicht geklappt. Die Installation des OS im Script hat ca nur 50 s gedauert und es war nur wenig Speicherplatz belegt - ca. 1 GB. Die Dateiordner vom OS wurden alle (vermutlich alle) angezeigt. Beim Sart am PC kam das Eingangsfenster von Clover, aber nichts weiter möglich. Gibt es eine Anleitung, welche Einstellungen man machen muss ? Da im Script "done" angezeigt wurde, habe ich beendet, oder muss ich weiter warten ?

#### Beitrag von "Nightflyer" vom 23. Juni 2016, 15:51

50s kann ja nicht stimmen, immerhin werden da ca 6gb veschoben. Warum nimmst du nicht DiskmakerX, das klappt 100%

#### Beitrag von "al6042" vom 23. Juni 2016, 15:53

Ich habe das Prozedere heute Nacht mehrmals mit beiden Scripten auf meinem 8 GB Cruzer Stick (rot-schwarz, USB 2.0) erfolgreich durch exerziert. Getestet wurde El Capitan 10.11.5 und macOS Sierra 10.12.

Hast du noch einen anderen Stick zum Testen vorliegen?

#### Beitrag von "MachX" vom 23. Juni 2016, 17:34

Habe noch einen Samsung 32GB-Stick.

Habe die Prozedur nochmals mit dem Script gemacht und vorher neu formatiert, nun sind etwas mehr als 7 GB belegt und Clover startet. Sitze nun vor dem Cloverbildschirm und komme nicht weiter.

Im Installmenü von Clover steht noch, geeignet für 10.4 bis 10.9.

Kann es sein, dass meine OS-App nur ein Update ist ? Habe mit SnowLeo 10.6.8 heruntergeladen oder bekommt man immer die Vollversion ?

Besteht eine Möglichkeit, eine "ältere" OS-App herunterzuladen, z.B. würde mir Yosemite sehr Recht sein. ?

Habe bei der Cloverinstallation gewählt für 64Bit und UEFI-Intallation. Oder soll man nur die einfache Standardinstallation wählen ? Oder alle Optionen anhaken, damit alles drauf ist ?

Gibts schon ein Anleitungsvideo?

In Clover wird noch das Windowssymbol als Startoption angezeigt, obwohl ich die Festplatt leergeräumt und formatiert habe. Müsste ich die noch irgendwie bereinigen, weil da wohl noch der Bootmanager drauf ist ?

Clover hat vier EFI-Dateien auf mein Mac-Hauptverzeichnis gespeichert, z.B. EFIRROOTDIR, die kann man wohl einfach löschen oder ?

## Beitrag von "al6042" vom 23. Juni 2016, 17:40

Die OSX Versionen aus dem AppStore sind immer Vollversionen. Von der Apple-Homepage selbst kann man kleinere Combo-Update-Pakete herunterladen.

Wenn du mit deiner AppleID vorher noch nie Yosemite heruntergeladen hast, wird dir das jetzt auch nicht mehr im AppStore angeboten.

Ich würde mich an deiner Stelle an die bereits hier herumliegenden Anleitungen für Skylake-Systeme orientieren.

Dort sind auch die Settings für Clover zu finden, wenn ich mich nicht irre.

## Beitrag von "MachX" vom 23. Juni 2016, 17:45

Yosemite habe ich schon runtergeladen und eine Weile genutzt - aber was kann mir das nutzen

? Man bekommt doch nur das neueste und aktuellste System angeboten.Ein Bootmanager wird von der Festplatte im BIOS nicht mehr gezeigt, nur der Name der Platte.

#### Update:

Habe Clover nochmals mit den Einstellungen aus Deinem Bildschirmphoto installiert und nun komme ich in den Bootmanger, es ist auch ein Dateisymbol für "Boot Clover from EFI" dabei. Damit komme ich in den Bootmanager.

Dort komme ich nun nicht weiter - habe einiges probiert.

Nach dem Start dieser Apfeldiskette kommt das Apfelsymbol mit Ladebalken - nach Vollendung des Ladebalkens kommt lediglich wieder der Cloverbildschirm.

#### Beitrag von "al6042" vom 23. Juni 2016, 18:03

Ich weiss nicht... du hattest in deinem vorherigen Post davon gesprochen

Zitat

Besteht eine Möglichkeit, eine "ältere" OS-App herunterzuladen, z.B. würde mir Yosemite sehr Recht sein.

In Bezug auf deine Skylake Architektur würde ich aber eher mit dem aktuellsten ElCapitan 10.11.5 arbeiten.

#### Beitrag von "MachX" vom 23. Juni 2016, 18:52

Sicher hast Du mein hast Du mein Update nicht gesehen, weil Du vorher gepostet hast:

Update:

Habe Clover nochmals mit den Einstellungen aus Deinem Bildschirmphoto installiert und nun komme ich in den Bootmanger, es ist auch ein Dateisymbol für "Boot Clover from EFI" (mit Befehlstastensymbol) dabei. Damit komme ich nun in den Bootmanager.

Dort komme ich nun nicht weiter - habe einiges probiert.

Nach dem Start dieser Apfeldiskette kommt das Apfelsymbol mit Ladebalken - nach Vollendung des Ladebalkens kommt lediglich wieder der Cloverbildschirm.

Es gibt wohl noch nicht so viele mit der Skylike-Architektur - daher noch keine Anleitungen.

Auf diesem Mac hier habe ich 10.11.3, heruntergeladen hatte ich gestern mit einer extern gestarteten 10.6.8-Platte - müsste dann wohl das aktuellste OS sein, nennt sich nur Install OS X El Capitan.app - erstellt: 29.04.2016, 21:34, Größe: 6,22 GB, Version: 1.7.46

Meine Frage zu Yosi war nur, weil ich dachte, dass dann die Installat. einfacher wäre.

#### Beitrag von "al6042" vom 23. Juni 2016, 19:11

Ich bin mir nicht sicher was du damit meinst, dass es noch wenige Skylake Installationen gibt: <u>Skylake Sammelthread (Hilfe und Diskussionen)</u> <u>Skylake Sammelthread (lauffähige Konfigurationen)</u> <u>El Capitan auf ASUS Z170i (mITX) / i7-6700k / GTX980ti</u> <u>Überprüfung/Feintuning - OS X El Capitan auf Skylake System</u> <u>El Capitan GA-Z170X UD3 i5 6600K GTX 970</u> <u>Skylake und OS X - Läuft das auf diesem PC perfekt?</u>

Als nächstes wäre die aktuelle Config.plist spannend...

## Beitrag von "MachX" vom 23. Juni 2016, 19:20

Na, ich habe meine Worte nicht vorher dreimal umgedreht und geprüft, aber vllt. trifft es im Zusammenhang mit dem Clover von gestern zu und wenn nicht, ist das auch egal, wenn ich eine Anleitung finde, dann werde ich mal Deine LINKS durchgehen müssen und **DANKE** erstmal dafür, hoffentlich werde ich dann pfündig, habe ja im Netz auch noch nicht weiter recherchiert, weil ich mich hier mit Versuchen beschäftigt hatte.

Im Moment brauch ich ja erstmal Anleitungen zu dem neuen Clover, wie ich da im Bootmanager weiterkomme bzw. die Cloverinstallation am Beginn mit den richtigen Einstellungen bestücke.

Vielleicht liegt ja auch in meinem BIOS der Hund begraben, weil da eine "Kleinigkeit" nicht berücksichtigt wurde.

###
Den Vorletzten LINK werde ich nacher mal durcharbeiten.
###
Update:

Habe jetzt versucht, die Anleitung von ich28 genau zu verfolgen, mein Board ist aber ein anderes.

Die Bios-Einstellungen habe ich alle genau so geändert - sind bei meinem BIOS teilweise unter anderen Menüs.

Die Clovereinstellungen habe ich alle genau befolgt, allerdings Clover einfach auf die vorhanden Installation draufgespielt. Vielleicht müsste ich das noch von vorne sauber alle installieren, wie ich28 es vorgegeben hat.

Nun hängt meine Installation bei ca. 80 %, es gibt einen Beachball, der bei meinem ersten Versuch nicht da war.

Eine kext, die ich 28 nicht genannt hatte, habe ich aber mit in die zwei Ordner hineinkopiert. Muss man bei der Install. länger als eine halbe Sunde warten, wenn es stagniert ?

Es sind schon sehr sehr viele Änderungen im BIOS - wenn es da eine kleine Inkompatibilität gibt, scheitert das ganze - habe allerdings alle Änderungen in meinem BIOS gefunden und geändert - ist aber ein anderes Board.

# Beitrag von "derHackfan" vom 23. Juni 2016, 23:38

#### Zitat von MachX

Muss man bei der Install. länger als eine halbe Sunde warten, wenn es stagniert ?

Die letzte Apple Minute beim Install kann schon mal länger dauern, aber mehr wie eine halbe Stunde würde ich auch nicht investieren.

Kann ja sein dass es sich bei Skylake Systemen anders verhällt, da müsste man noch auf eine Rückmeldung der Experten warten.

# Beitrag von "MachX" vom 24. Juni 2016, 00:07

Im Clover-Menü wird die Festplatte mit Windows-Symbol angezeigt. Ist das ein Zeichen für einen Fehler ? Habe sie ja komplett formatiert, allerdings NTFS.

#### Beitrag von "al6042" vom 24. Juni 2016, 07:37

Nein, das ist kein Fehler... Clover ordnet die Betriebssystem-Logos nach gefunden Dateisystem zu. Da ist NTFS nunmal Windows...

#### Beitrag von "MachX" vom 24. Juni 2016, 07:47

Jetzt bin ich erst darauf gekommen, dass ich den Clover-Konfigurator extra installieren muss, dachte, dass wäre im Clover enthalten - mal sehen, ob ich dann damit weiterkomme, werden ja wohl viele relevante Optionen eingestellt, was ich noch nicht getan habe.

Nun weiß ich auch erst, was mit "Als nächstes wäre die aktuelle Config.plist spannend... " gemeint ist.

## Beitrag von "derHackfan" vom 24. Juni 2016, 08:37

Heisst das denn jetzt der Install von OS X ist abgeschlossen und wir basteln jetzt an Clover und seiner Konfiguration?

# Beitrag von "MachX" vom 24. Juni 2016, 10:01

Nein, der Stick ist soweit fertig, ich dachte, die Einstellungen kommen auf den Stick, damit die

Install auch funktioniert oder soll man das nach der Install machen, Install muss ohne Clover-Konfigurator funktionieren ?

#### Beitrag von "derHackfan" vom 24. Juni 2016, 10:09

Nach der Installation vom Clover Bootloader auf einem USB Stick, muss noch die config.plist mit dem Clover Configurator editiert werden.

Ausserdem müssen noch ein, zwei oder drei Kexte in dem entsprechen Ordner für das jeweilige OS eingesetzt werden, ohne eine <u>FakeSMC.kext</u> ist überhaupt kein Hackintosh möglich.

#### Beitrag von "MachX" vom 24. Juni 2016, 10:27

Also, das muss noch auf den Stick ?

Der Downloadlink funktionierte eben nicht. Ohne dem geht das also nicht, kein Wunder, dass die Install bei 80% hängen bleibt also.

Gibt es die FakeSMC.kext auch hier oder muss ich mich da woanderst noch anmelden ?

## Beitrag von "derHackfan" vom 24. Juni 2016, 12:52

Von welchem Download Link redest du bitte?

Wenn du in den Installer kommst und anschliessend (nach der Partitionierung und der SSD/HDD Auswahl) der Installer bei 80% hängen bleibt, dann hast du schon den FakeSMC.kext auf dem Stick.

Also entweder startet der Installer oder nicht, letzteres ist dann aber nicht der eigentliche Install von OS X.

Kannst du bitte noch mal einen Start machen im Verbose Moder (Boot Flag -v), da wo die Textausgabe auf dem Monitor hängen bleibt machst du ein Foto und lädst es hier hoch.

#### Beitrag von "MachX" vom 24. Juni 2016, 14:23

Wie kann ich das Photo einfügen ? In anderen Foren geht das mit Copy and Paste.

#### Beitrag von "al6042" vom 24. Juni 2016, 14:38

Hier geht das mit dem Punkt "Erweiterte Antwort" und dem darauf folgenden Reiter " Dateianhänge"...

#### Beitrag von "MachX" vom 24. Juni 2016, 14:42

Also, mit einem LINK geht schlecht, da ich mich nicht so gern bei sonstwas für Seiten anmelden möchte.

Z.B. Macuserforum, da geht Copy und Paste. Könnte ich das Bild per PM oder Mail schicken - und Du fügst es ein ?

#### Beitrag von "al6042" vom 24. Juni 2016, 14:48

Ehrlich gesagt... Nö...

So schwer ist das hier nicht, außerdem kannst du das Bild auch bei einem Hoster oder in einer Dropbox ablegen und einen Link dahin posten.

# Beitrag von "derHackfan" vom 24. Juni 2016, 14:50

Ich verstehe dein rumeiern nicht ... 😕

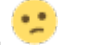

Versuche uns bitte auch zu verstehen (wir sind bereit dir zu helfen) ohne dich beleidigend anzugreifen wollen.

Du musst auch aktiv mitwirken und einen Link zu posten oder ein Bild hochzuladen braucht keine Registrierung.

Guckst du hier http://www.macuser.de/forum/

Unter "Erweiterte Antwort/Bearbeitung

|                                                                                                    | By Ourknon       0       0       0       0       0       0       0       0       0       0       0       0       0       0       0       0       0       0       0       0       0       0       0       0       0       0       0       0       0       0       0       0       0       0       0       0       0       0       0       0       0       0       0       0       0       0       0       0       0       0       0       0       0       0       0       0       0       0       0       0       0       0       0       0       0       0       0       0       0       0       0       0       0       0       0       0       0       0       0       0       0       0       0       0       0       0       0       0       0       0       0       0       0       0       0       0       0       0       0       0       0       0       0       0       0       0       0       0       0       0       0       0       0       0       0       0       0 <td< th=""></td<>                                                                                                    |
|----------------------------------------------------------------------------------------------------|----------------------------------------------------------------------------------------------------|
| Image: Section of the section of the section of th | Excite de la fair rige, i reven indexed de l'andré<br>Series de la fair de la fair de la f |

Beitrag von "MachX" vom 24. Juni 2016, 14:50

Dass ich mich nicht so gerne sonstwo anmelden möchte, war doch verstanden oder ? Ich kenn die Leute nicht und wer da so alles Daten bekommt.

Was soll ich im Macuserforum suchen und gucken ?

**Nun gut und vielen Dank**, das mit den LINKS und Dropboxen hat mich irritiert und das mit dem Raufladen nicht gesehen - geht doch einwandfrei.

#### Beitrag von "derHackfan" vom 24. Juni 2016, 15:06

Das ist jetzt mal ein Anhaltspunkt und sollte unseren Skylake Experten <u>@biggasnake</u> <u>@ralf.</u> und Co. bekannt sein.

Ich tippe jetzt erst mal auf einen Grafikfehler, also entweder die Intel HD oder die Nvidia GTX 960, je nach dem was du verwendest.

#### Beitrag von "ralf." vom 24. Juni 2016, 15:10

Ich vermute da fehlt immer noch die FakeSMC im Ordner 10.11

## Beitrag von "MachX" vom 24. Juni 2016, 15:15

Intel 530, GTX liegt auf dem Tisch, weil der Ausbau angeraten wurde, hatte aber bei Unibeast auch ein Bild mit der GTX gehabt. Weiß aber nicht, ob das dann verschwindet, wenn OS installiert wurde, falls nicht im OS unterstützt.

Müsste mir wohl eine akribische Anleitung für den Konfigurator suchen.

Habe im BIOS auch noch nicht Thunderbold abgeschaltet, weil darauf nicht hingewiesen wurde. Ist ja eigentlich Bestandteil von OS X aber na ja, der Konfigurator wartet auf richtige Bedienung.

Leider muss man sich ja überall anmelden, wenn man was wissen will und dann fliegen die Daten überall rum.

FakeSMC ist eine drin aber vielleicht nicht optimal eingestellt ? Siehe hier:

## Beitrag von "derHackfan" vom 24. Juni 2016, 15:27

Eigentlich brauchst du dich nicht woanders anmelden, alles was du für den Install und Boot von OS X brauchst, bekommst du auch bei uns.

Unser Download Center ist reichlich bestückt, man findet eigentlich fast alles ... einfach mal umsehen.

Kexte, Tools, Clover Configurator, Skylake Experten und vieles mehr, nur die El Capitan.app muss man sich im App Store laden.

Das erklärt zumindest warum du in vielen Dingen noch eine Orientierung brauchst, zu viele Köche verderben nunmal den Brei.

Ich werfe den Inhalt von 10.11 auch immer noch in den Ordner Other, nur um ganz sicher zu sein (OS X El Capitan zickt ja gerne rum).

#### Beitrag von "ralf." vom 24. Juni 2016, 15:32

FakeSMC ist eine drin. DER EFI-Ordner ist aber nicht in der EFI-Partition. Das ist ein Problem

#### Beitrag von "MachX" vom 24. Juni 2016, 15:56

ralf, das hört sich aber gut an - im Sinne von Fehlerfindung. Den Ordner habe ich bestimmt nicht unwissentlich verschoben. Wohin soll er genau ? Die Sache mit Others werde ich dann auch machen.

"...eine Orientierung brauchst" - ja bin ziemlich neu hier noch.

Die FakeSMC gibts die nicht in Varianten oder ist die fest ?

## Beitrag von "derHackfan" vom 24. Juni 2016, 16:01

Gedacht war wohl der Pfad EFI/EFI (muss vorher mit dem Clover Konfiguration gemounted werden) da muss dann rein Clover mit allem sein Gedöns.

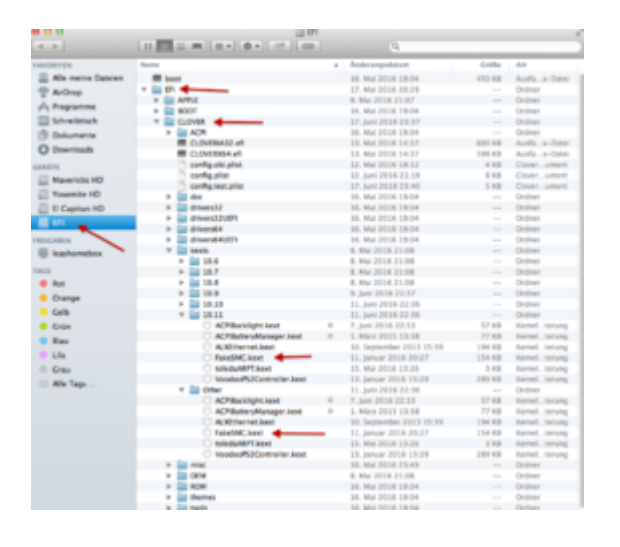

# Beitrag von "MachX" vom 24. Juni 2016, 16:06

Ich habe das so von der Installation übernommen. Nach Deinem Bild würde dann der Stick ja EVI heissen, da er da im Hauptverzeichnis neben Deinen Festplatten erscheint, oder ? Ich hab das mit dem Installerscript gemacht, also den Stick erstellt, vielleicht hat das Programm einen Fehler.

Das zweite Bild ist nicht zu sehen - broken LINK.

Mit welchen Programm hast Du das erstellt, dass es so aussieht ? Muss ich den Stick wohl lieber ohne diesem Script machen.

## Beitrag von "Dr.Stein" vom 24. Juni 2016, 16:09

Nein. Der Stick heisst nicht EFI... das ist nur eine Partition auf dem Stick. Die musst du Mounten mit einem EFI Mounter oder mit dem Clover Configrator.

Beitrag von "MachX" vom 24. Juni 2016, 16:17

Zitat von ralf.

FakeSMC ist eine drin. DER EFI-Ordner ist aber nicht in der EFI-Partition. Das ist ein Problem

Ein EVI-Ordner war nach dem Vorgang auf dem Schreibtisch, den habe ich einfach mit ausgeworfen mit dem Stick.

Also mounten mit EFI Mounter oder mit dem Clover Configurator - das war ja alles nicht in der Anleitung,

also eines von den beiden starten, dann steht irgendwo Option Mounten und dann Zugriff auf den EVI-Ordner, woher soll ich das als Neuling denn wissen ? Und dann ? Gibts da was nachlesbares oder ist das alles selbsterklärend ?

## Beitrag von "Nightflyer" vom 24. Juni 2016, 16:27

Clover configurator starten Mount Efi anklicken dann Check Partition Alle Partitionen werden angezeigt, den Stick findest du anhand der Größe

Code

- 1. /dev/disk4 (internal, physical):
- 2. #: TYPE NAME SIZE IDENTIFIER
- 3. 0: GUID\_partition\_scheme \*15.5 GB disk4
- 4. 1: EFI EFI 209.7 MB disk4s1
- 5. 2: Apple\_HFS OS X 10.11 Installat... 15.2 GB disk4s2

bei mir: 1: EFI EFI 209.7 MB disk4s1 Auf Mount EFI Partition klicken.

dann kannst du im Auswahlfendter deine EFI klicken und die Partition ist auf dem Schreibtisch

#### Beitrag von "Dr.Stein" vom 24. Juni 2016, 16:28

Eine EFI Partition einfach Mounten kurzes Tonloses Video ... hoffe das hilft hier weiter https://youtu.be/hdd252G\_GjE

# Beitrag von "MachX" vom 24. Juni 2016, 19:37

Und was kann ich damit erreichen ? An die Ordner kommt man doch auch so. Oder kann man es erst dann mit dem CloverKonfigurator bearbeiten ?

## Beitrag von "crusadegt" vom 24. Juni 2016, 19:41

Wie <u>@al6042</u> sagte... Einfach auf "erweiterte Antwort" und dann auf <u>Dateianhänge</u>... Dort kannst du das Foto bequem hochladen und auch hier posten.. Ist der einfachste Weg

#### Beitrag von "MachX" vom 24. Juni 2016, 19:43

Zitat von ralf.

FakeSMC ist eine drin.

DER EFI-Ordner ist aber nicht in der EFI-Partition. Das ist ein Problem

#### Wohin den EFI-Ordner ? Wozu das Mounten ?

Das mit den Photo hat sich doch erledigt.

#### Beitrag von "ralf." vom 24. Juni 2016, 19:46

Ich finde es schon ganz cool alles zu hinterfragen.... Wieviel Wochen hattest du für die Inst eingeplant?

Die EFI-Partition ist versteckt. 🖏

#### Beitrag von "MachX" vom 24. Juni 2016, 19:48

Ja komisch, bei mir ist die nicht versteckt, wies aussieht. Vielleicht hängt das mit dem Script zusammen. Wo sollte der EFI-Ordner denn hin ?

# Beitrag von "ralf." vom 24. Juni 2016, 19:56

In der EFI-Partition ist aber nicht der komplette Installer drin. Da die EFI nur 200MB groß ist.

Verwechsel aber nicht den EFI-Ordner mit der EFI-Partition. Das sind zwei verschiedene Dinge.

(in der EFI-Partition gehört ein EFI-Ordner. - EFI/EFI)

#### Beitrag von "MachX" vom 24. Juni 2016, 20:02

Der EFI-Ordner ist also nicht das, was man mounten soll ? Und wozu das mounten bitte ? Bin kein EDV-ler und wirklich lange schon Mac-User - also keine Ahnung von solchen Feinheiten. Bitte um Verständnis. Hat nämlich zu 99,99 % immer alles perfekt geklappt, da brauchte ich mich nicht mit sowas befassen. Daher bin ich auf dem Gebiet ein unbeschriebenes Blatt.

Wohin nun den EFI-Ordner und wozu mounten ? Soll ich das ganze lieber ohne dem Script machen - ist wohl ein Fehler drin, wenn der Ordner woanders ist ? Wenn der EFI-Ordner falsch liegt, nutzt mir das Konfigurieren nicht wirklich viel. Zum Zeitplan:

Es gibt keinen. Wäre aber super, wenn ich das dieses Wo.-Ende schaffen täte.

#### Beitrag von "Raoul Duke" vom 24. Juni 2016, 20:39

mounten weil es sonst nicht geht. Den Ordner auf die gemountete Partition kopieren.

Guck dir doch nochmal den Betrag von <u>@Nightflyer</u> an, oder den von <u>@derHackfan</u> (mit Bild) oder das Video von <u>@Dr.Stein</u> ...

4 Seiten, 61 Beträge und der Stick ist noch nichtmal fertig, dein Zeitplan ist sportlich...

Gruß Raoul Duke

Beitrag von "ralf." vom 24. Juni 2016, 20:40

Wenn du das am Wochenende schaffen willst.. halt dich doch einfach daran was im Thread gepostet wurde. <u>EFI mounten</u> wie im Video und den EFI-Ordner der da drin sein soll mal hochladen.

## Beitrag von "MachX" vom 24. Juni 2016, 20:56

Wenn das nicht klappt, könnt Ihr ja wohl nachvollziehen.

Wo soll der Ordner nun hin ? Ich hab das nicht verbockt mit dem Ordner, aber eine Antwort darauf steht noch aus.

Und mounten, weils sonst nicht klappt, hört sich nicht sehr kompetent an.

Die Vids. werde ich mir noch reinziehen. Danke.

Und wo sind die Videos ?

#### Beitrag von "Raoul Duke" vom 24. Juni 2016, 21:06

Vielleicht schaffst du es ja den benötigten EFI Ordner auf eine ausgeblendete Partition zu kopieren, wenn nicht, einfach mal nachlesen was dir mehrfach beschrieben wurde.

Viel Erfolg!

Gruß Raoul Duke

# Beitrag von "MachX" vom 24. Juni 2016, 21:10

ausgeblendete Partition zu kopieren

Das ist für mich nicht verständlich, sorry.

was dir mehrfach beschrieben wurde

ist schon etwas unverständlich

#### Beitrag von "Dr.Stein" vom 24. Juni 2016, 21:33

@MachX

Ich hab doch exra ein Video gemacht. Da siehst du wo der EFI Ordner ist.

## Beitrag von "derHackfan" vom 24. Juni 2016, 21:42

Picard Facepalm - never ending story

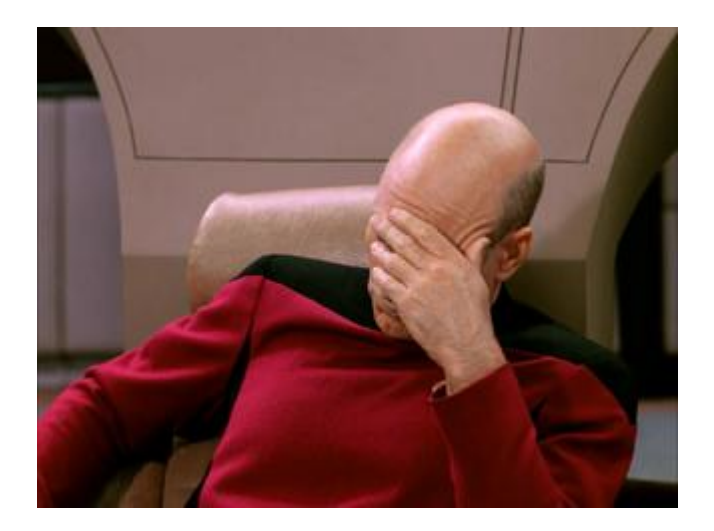

# Beitrag von "ich28" vom 24. Juni 2016, 22:05

Vielleicht sollte ihn einer per teamviewer helfen !

#### Beitrag von "Dr.Stein" vom 24. Juni 2016, 22:07

Jap. Hab ihm schnon geschrieben ... bin mal gespannt wann er antwortet

# Beitrag von "al6042" vom 24. Juni 2016, 22:13

Ich habe gerade eine TV-Blockade...

Lässt mich nur 5 Minuten auf anderen Rechnern spielen und schmeisst mich dann raus.... Sonst hätte ich ihn schon längst angepingt...

#### Beitrag von "biggasnake" vom 24. Juni 2016, 22:28

Ich hab den Eindruck du hinterfragst hier jeden Mausklick mit dem man dir helfen will... Mounte die Partition doch einfach und gut ist!

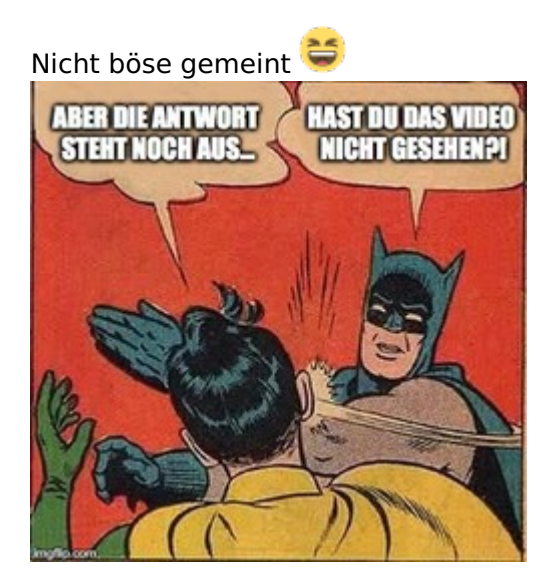

# Beitrag von "Dr.Stein" vom 24. Juni 2016, 22:31

#### @al6042

Du bist wohl zu viel unterwegs in TV 텩

#### Der EFI Ordner muss in die versteckte EFI Parition.

Sie ist versteckt weil du sie nicht siehst und ist 200MB groß. Der EFI Ordner hat nichts in dem Hauptverzeichnis dem USB Stick zu suchen.

# Beitrag von "al6042" vom 24. Juni 2016, 22:33

Ich befürchte tatsächlich, dass die da was dagegen haben.... 😌

#### Beitrag von "Nightflyer" vom 24. Juni 2016, 23:44

Am besten den Stick neu machen, <u>clover installieren</u> auf den Stick. Wenn clover in der ESP installlier wird, sollte die EFI Partition von selbst gemounted werden und ist dann auf dem Desktop zu sehen

#### Beitrag von "MachX" vom 25. Juni 2016, 10:33

Was heisst ESP ? Vermute, Du meinst das Betriebssystem.

#### Jetzt scheint die Installation geklappt zu haben,

hänge nun im Menü Computeraccount anlegen fest, weil meine PS2-Tastatur nicht geht. Die Apple-Wireless-BT-Tastatur kann ich zumindest jetzt nicht anmelden. Leider lässt sich mit der Maus keine Bildschirmtastatur aufrufen.

Die Logitech-Maus mit USB-Wireless geht. Sollte ich schnell eine USB-Wireless oder Schnur kaufen oder kann man einfach eine BT-Kext reinpacken ? Müsste dann wohl Install vollkommen neu oder, falls ich Zgriff auf kextverzeichnis habe, kext von meinem Macbookpro reinkopieren ?

BT-Treiber wird bestimmt schon in der SMC drin sein, nehme ich an, man kann sich nur jetzt so nicht anmelden.

#### Beitrag von "crusadegt" vom 25. Juni 2016, 10:38

Am einfachsten wäre es wenn du noch ne USB Tastatur irgendwo liegen hast... Oder n PS2> USB Adapter...

# Beitrag von "derHackfan" vom 25. Juni 2016, 10:42

#### Zitat von MachX

hänge nun im Menü Computeraccount anlegen fest, weil meine PS2-Tastatur nicht geht.

Such mal nach dem VoodooPS2.kext im Download Center, den in Clover/kexts/10.11 und Other ablegen und einen Neustart machen.

Vielleicht bekommst du damit deine Tastatur zum schreiben überredet, sonst bei einem Freund oder Eltern eine USB Tastatur ausleihen.

#### Beitrag von "MachX" vom 25. Juni 2016, 10:42

Tastatur hat sich erledigt.

Leider übernimmt Clover die Einstellung MacPro 3.1 nicht, im OS wird nur iMac angezeigt. ###

Denke, der Thread kann zu, da es nun mit Clovereinstellungen usw. fortgefahren werden muss.

Unibeast nutze ich ja nun nicht mehr. Danke für die Mühe bis hierher. ### Die Sache geht nun hier weiter: <u>El Capitan soweit erfolgreich installiert - Bootbarkeit sicherstellen</u>